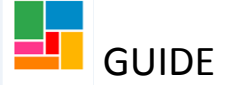

# Section 117 Mosaic Guidance

#### Summary:

- 1. Adding Section 117 under Legal Status
- 2. Adding a Section 117 element in purchasing

## 1. Legal status of Section 117

• To update an individual's legal status on Mosaic, so this is visible on their front screen, you select 'Legal Status':

|                   | Person Id                                                 | Case Sta                   |
|-------------------|-----------------------------------------------------------|----------------------------|
| tart >            | 2164772                                                   | Open 05/1                  |
| Case Notes        |                                                           |                            |
| Documents         | Context                                                   | Curren                     |
| Visits            | Adult                                                     | No curren                  |
| Education >       |                                                           |                            |
| Health >          | Date of Birth                                             | Service L                  |
| Legal Status      | 12/05/1940 (78 years old)                                 | Learning D<br>Carer        |
| Offences List Leo | al Status.                                                | Physical Su<br>View detail |
| Registrations     | (Aααress Type : Main Address)<br>FLAT B<br>5 RURTON PLACE | GP Surge                   |
| Carer Data >      | LONDON<br>WC1H 9AH (View Map)                             | Hampstead                  |
| Alerts History    | Authority: Camden<br>Ward: King's Cross                   |                            |
| File Management > | Gender                                                    | Relation                   |
| Carer Search      |                                                           | Next of K                  |

• Select 'Add':

| Non LAC Legal Statuses – Ms Guide Test (2164772) |    |        |     |    |  |  |
|--------------------------------------------------|----|--------|-----|----|--|--|
|                                                  |    |        |     |    |  |  |
| From                                             | То | Status |     |    |  |  |
|                                                  |    |        |     |    |  |  |
|                                                  |    |        |     |    |  |  |
|                                                  |    |        |     |    |  |  |
|                                                  |    |        |     |    |  |  |
|                                                  |    |        |     |    |  |  |
|                                                  |    |        |     |    |  |  |
|                                                  |    |        |     |    |  |  |
|                                                  |    |        | Add | ОК |  |  |

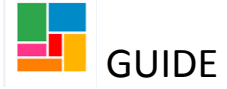

- Enter the date that the legal status was confirmed (and do not put an end date, unless you wish for the status to end/ be removed from the individual's file on that date).
- Select from the drop down list, 'Section 117 Mental Health Act'

| Add Person Non LAC Legal Status – Ms Guide Test (2164772) |                                                                                                    |     |  |  |  |
|-----------------------------------------------------------|----------------------------------------------------------------------------------------------------|-----|--|--|--|
|                                                           |                                                                                                    |     |  |  |  |
| From Date *                                               | 26/10/2018                                                                                                    |     |  |  |  |
| To Date                                                   |                                                                                                    |     |  |  |  |
| Legal Status *                                            | Habitual Residency<br>Humanitarian Protection                                                                                                    |     |  |  |  |
| Notes                                                     | Indefinite Leave to Remain<br>LD Continuing Care (PCT or no provider services)<br>MH CPA Enhanced<br>MH CPA Level 3<br>MH CPA Standard<br>MH Conditional Discharge<br>MH Guardianship<br>MH NHS Continuing Care<br>MH Section 136<br>MH Section 17<br>MH Section 25                          | ~ ~ |  |  |  |
|                                                           | MH Section 3<br>MH Section 37<br>MH Section 37/41<br>MH Section 47/49<br>MH Section 48<br>MH Supervision Register<br>No Order (Child Care Proceedings continue)<br>Other<br>PFS - Estate Administration<br>Public Law Outline<br>Section 117 Mental Health Act<br>Section 256<br>Section 256 |     |  |  |  |
|                                                           | Secure Order (Criminal)<br>Secure Order (Welfare)<br>Transition Status CLDS                                                                                                    |     |  |  |  |

• Select 'Save', and then 'Ok' to return to the front page.

| Add Person Non LAC Legal Status – Ms Guide Test (2164772) |                               |             |             |  |  |  |  |
|-----------------------------------------------------------|-------------------------------|-------------|-------------|--|--|--|--|
|                                                           |                               |             |             |  |  |  |  |
| From Date *                                               | 26/10/2018                    | ed with a * | are require |  |  |  |  |
| To Date                                                   |                               |             |             |  |  |  |  |
| Legal Status *                                            | Section 117 Mental Health Act |             |             |  |  |  |  |
| Notes                                                     |                               |             |             |  |  |  |  |
|                                                           |                               |             |             |  |  |  |  |
|                                                           |                               |             |             |  |  |  |  |
|                                                           |                               |             |             |  |  |  |  |
|                                                           |                               | Save        | Cancel      |  |  |  |  |

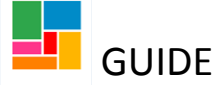

• You will now see that the Legal Status is listed on the front page:

| Ms Guide Test :       | Person Summary                                              |                                                                                                    |
|-----------------------|-------------------------------------------------------------|----------------------------------------------------------------------------------------------------|
| Person Details >      | Person Id                                                   | Case Status                                                                                                  |
| Start ><br>Case Notes | 2164772                                                     | Open 05/10/2018                                                                                              |
| Documents             | Context                                                     | Current Work                                                                                                 |
| Education >           | Adult                                                       | No current work                                                                                              |
| Health >              | Date of Birth                                               | Service User Groups                                                                                          |
| Legal Status          |                                                             | Learning Disability : Learning disabilities (over 65)<br>Carer<br>Revised Connects : Research Conn (65 alun) |
| Offences              | Address                                                     | View details (including history)                                                                             |
| Registrations         | FLAT B<br>5 BURTON PLACE                                    | GP Surgery / Practice                                                                                        |
| Carer Data >          | LONDON<br>WC1H 9AH ( <u>View Map</u> )<br>Authority: Camden | Hampstead Group Practice                                                                                     |
| Alerts History        | Ward: King's Cross                                          | Relationships                                                                                                |
| File Management >     | Gender                                                      | Friend of Nicola Test                                                                                        |
| Carer Search >        | Female                                                      | Next of Kin for Nicola Test<br>Key Holder for Nicola Test<br>Informal Carer for Nicola Test                  |
|                       | Ethnicity                                                   | Logal Status                                                                                                 |
|                       | Mixed / Any Other Mixed Background                          | Section 117 Mental Health Act                                                                                |
|                       |                                                             |                                                                                                    |

## 2. Adding Section 117 element in purchasing

• You will need to start a **Purchase Service (personal budget)** workflow step. Either this can be generated from the current workflow step you are working in, as a next action, or from 'Start':

| Person Details       Person Id         Start       Personal Documentation         Case Notes       Documentation         Documents       Context         Start one of the following for Ms Guide Test:       Current Work         Not current work       Start         Education       Meath Capacity Act Assessment         Netation       MoSAIC in Touch         Offences       Modifiers         Registrations       Canter Struct         Carer Data       Authority: Camden         Alerts History       Fiel Management +         Fiel Management +       Cender         Fiel Management +       Cender         Fiel Management +       Referral         Carer Search       Purchase Service (Carer)         Ethnicity       Referral                                                                                                    | Ms Guide Test                     | : Person Summary                                   |                                                                        |                        |   |
|----------------------------------------------------------------------------------------------------|-----------------------------------|----------------------------------------------------|------------------------------------------------------------------------|------------------------|---|
| Start       Personal Documentation       Open 05/10/2018         Case Notes       New       Context         Documents       Start one of the following for Ms Guide Test:       Current Work         Visits       Start one of the following for Ms Guide Test:       No current work         Education       Image: Context Start       Module Test:       No current work         Education       Image: Context Start       Module Test:       No current work         Image: Context Start       Image: Context Start       Module Test:       No current work         Image: Context Start       Image: Context Start       Module Test:       No current work         Image: Context Start       Image: Context Start       Module Test:       No current work         Image: Context Start       Image: Context Start       Module Test:       No current work         Image: Context Start       Image: Context Start       Module Test:       No current work         Correct       Image: Context Start       Image: Context Start       Image: Context Start       No current Start         Carer Data       Image: Context Start       Prospective Corrent Start Corrent Start       Prospective Corrent Start Corrent Start       Prospective Corrent Start Corrent Start         Carer Starch       Image: Context Start       Prospective Corrent Start Corr                                                                                                    | Person Details >                  | Person Id                                          |                                                                        | Case Status            |   |
| Case Notes       New         Documents       Start one of the following for Ms Guide Test:       Current Work         Visits       Start one of the following for Ms Guide Test:       No current work         Education >       Datrth       No current work         Health >       Image: Context Context Conte                                                                                                    | Start >                           | Personal Documentation                             |                                                                        | Open 05/10/2018        |   |
| Education       >         Health       >         Legal Status       12       940 (78 years old)         Offences       (Advress Type : Maie Address)         Registrations       FLAT       Prospective Adopter Drop-in Sessions         Carer Data       WCIH 9AH (View Map)         Alerts History       Frospective Carer Record Closure         File Management >       Cender         Female       Purchase Service (Carer)         Purchase Service (Personal Budget)       Purchase Service (Personal Budget)         Referral       RAP - Carers Assessment         Referral       RAP - Carers Assessment                                                                                                    | Case Notes<br>Documents<br>Visits | New<br>Context<br>Start one of the following for N | As Guide Test:                                                         | Current Work           |   |
| Health       >       12       12       12       12       12       12       12       12       12       12       12       12       12       12       12       12       12       12       12       12       12       12       12       12       12       12       12       12       12       12       12       12       12       12       12       12       12       12       12       12       12       12       12       12       12       12       12       12       12       12       12       12       12       12       12       12       12       12       12       12       12       12       12       12       12       12       12       12       12       12       12       12       12       12       12       12       12       12       12       12       12       12       12       12       12       12       12       12       12       12       12       12       12       12       12       12       12       12       12       12       12       12       12       12       12       12       12       12       12       12                                                                                                    | Education >                       | Date .th                                           | Start                                                                  |                        |   |
| Legal Status       . dress         Offences       . dress         Registrations       . (Adverss Type : Main Address)         Carer Data       . (DD Three Conversations Carers (Innovation Team Only)         Alerts History       . Prospective Adopter Preliminary Enquiry         File Management       . (Gender         Carer Search       . (Gender         Female       . Purchase Service (Carer)         . RAP - AMH/SAMH - Referral and Assessment         . RAP - Carers Assessment/Re-Assessment         . Referral                                                                                                    | Health >                          | 12 (940 (78 years old)                             | Mental Capacity Act Assessment     MOSAIC in Touch                     |                        | ~ |
| Offences       . dress         Registrations       (Address Type : Main Address)<br>FLAT         Carer Data       >         Alerts History       WC1H 9AH (View Map)<br>Authority: Camden<br>Ward: King's Cross         File Management >       Cender         Carer Search >       Gender         Female       -         Ethnicity       -         Alerts Fistory       -         File Management >       Carer Search         Carer Search >       -         Gender       -         Female       -         Alerts History       -         File Management >       -         Gender       -         Female       -         BAP - AMH/SAMH - Referral and Assessment         -       -         -       -         -       -         -       -         -       -         -       -         -       -         -       -         -       -         -       -         -       -         -       -         -       -         -       -         -                                                                                                    | Legal Status                      |                                                    | OLD Three Conversations Carers                                         | (Innovation Team Only) |   |
| Registrations       - Prospective Adopter Preliminary Enquiry         Carer Data       - Prospective Carer Record Closure         Alerts History       - Prospective Foster Carer Enquiry         Alerts History       - Prospective Foster Carer Screening         File Management       - Purchase Service (Generic)         Carer Search       - Purchase Service (Personal Budget)         - RAP - AMH/SAMH - Referral and Assessment         - RAP - Carers Assessment/Re-Assessment         - Referral                                                                                                    | Offences                          | A dress                                            | OT - Request OT intervention     Prospective Adopter Drop-in Sess      | sions                  |   |
| Carer Data       Image: Control of the system of the system | Registrations                     | FLAT<br>5 BURTS                                    | Prospective Adopter Preliminary E     Prospective Carer Record Closure | inquiry                |   |
| Alerts History       Muthority: Carinden       - Prospective Poster Carer Screening         Ward: King's Cross       - Purchase Service (Carer)         File Management >       - Gender         Carer Search >       - Female         Ethnicity       - RAP - AMH/SAMH - Referral and Assessment         - RAP - Carers Assessment / Referral         - Referral                                                                                                    | Carer Data >                      | UONDON<br>WC1H 9AH (View Map)                      | Prospective Foster Carer Enquiry                                       | _                      |   |
| File Management >       Gender       - Purchase Service (Generic)         Carer Search >       Female       - RAP - AMH/SAMH - Referral and Assessment         Ethnicity       - Referral                                                                                                    | Alerts History                    | Ward: King's Cross                                 | Purchase Service (Carer)                                               | 9                      |   |
| Carer Search > Female - RAP - AMH/SAMH - Referral and Assessment<br>RAP - Carers Assessment/Re-Assessment<br>Referral                                                                                                    | File Management >                 | Gender                                             | Purchase Service (Generic)     Purchase Service (Personal Budge        |                        |   |
| Ethnicity                                                                                                    | Carer Search >                    | Female                                             | RAP - AMH/SAMH - Referral and     RAP - Carers Assessment/Re-Ass       | Assessment<br>essment  |   |
| Legal status                                                                                                    |                                   | Ethnicity                                          | • <u>Referral</u>                                                      | Legal Status           |   |

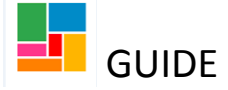

• Go to the 'Personal budget' tab:

| Purchase Service (Personal B                    | Sudget) : Guide Tes | t (2164772)                                                    |              |      |          |                           |  |  |
|-------------------------------------------------|---------------------|----------------------------------------------------------------|--------------|------|----------|---------------------------|--|--|
| 🔒 🗸 Z 🔁 🗎                                       | <u> </u> 🖉 (0) 💈    |                                                                |              |      |          |                           |  |  |
| Next actions form Personal budget               |                     |                                                                |              |      |          |                           |  |  |
| Sections                                        | 1. Actions Taken    |                                                                |              |      |          |                           |  |  |
| 1. Actions Taken                                |                     |                                                                |              |      |          | *indicates required field |  |  |
| <ul> <li>indicates completed section</li> </ul> | Subject Details     |                                                                |              |      |          |                           |  |  |
|                                                 |                     | Find Subject Find<br>First Names* Guide #<br>Last Names Test # | Next actions |      |          |                           |  |  |
|                                                 | Next action         | Assigned to                                                    | Reason       | Note | Priority | Status                    |  |  |
|                                                 |                     |                                                                |              |      |          | ■Add                      |  |  |
|                                                 | Section completed   |                                                                |              |      |          |                           |  |  |

• Then select the 'Provisions and Contributions' tab:

| Purchase Service (Personal Budget) : Guide Test (2164772)                                                                                    |                                                        |                                                   |         |             |                  |  |  |  |  |
|----------------------------------------------------------------------------------------------------|--------------------------------------------------------|---------------------------------------------------|---------|-------------|------------------|--|--|--|--|
|                                                                                                    |                                                        |                                                   |         |             |                  |  |  |  |  |
| Next actions form Personal budget                                                                                                    |                                                        |                                                   |         |             |                  |  |  |  |  |
|                                                                                                    |                                                        |                                                   |         |             | Budget Breakdown |  |  |  |  |
| Total Budget for period: £16,685.71<br>Current Period Start Date: 26/10/2018<br>Cost calculations will assume budgets/provision start on 26/ | Tota<br>Perio<br>10/2018 until start dates are entered | I Allocated: £10,253.89<br>od Duration: 12 months |         |             |                  |  |  |  |  |
| Budget         Provision & Contributions                                                                                                    |                                                        |                                                   |         |             |                  |  |  |  |  |
| <b>3</b>                                                                                                    |                                                        |                                                   |         |             | Filters All      |  |  |  |  |
| Budget Element                                                                                                    | Start Date                                             | End Date                                          | Status  | Change Type | Actions          |  |  |  |  |
| Personal budget                                                                                                    |                                                        |                                                   | Current |             | // 🖬             |  |  |  |  |
| Indicative budget allocation                                                                                                    | 26/10/2018                                             |                                                   | Current |             |                  |  |  |  |  |
| Weekly increase                                                                                                    | 26/10/2018                                             |                                                   | Current |             |                  |  |  |  |  |
| Amend Budget Period Update 903 Codes Draft                                                                                                   | Purchase Orders Authorisation Tasks Add Budget Eleme   | ent                                               |         |             |                  |  |  |  |  |

• Find the current service in place, and click the pencil icon for amend (the square icon ends the service, the 'x' icon will cancel the service as if it had never occurred):

| Purchase Service (Personal Budget) : Guide Test                                                                                             | (2164772)                               |                                    |                              |         |                               |
|----------------------------------------------------------------------------------------------------|-----------------------------------------|------------------------------------|------------------------------|---------|-------------------------------|
|                                                                                                    |                                         |                                    |                              |         |                               |
| Next actions form Personal budget                                                                                                    |                                         |                                    |                              |         |                               |
|                                                                                                    |                                         |                                    |                              |         | Budget Breakdown              |
| Total Budget for period: £16,685.71<br>Current Period Start Date: 26/10/2018<br>Cost calculations will assume budgets/provision start on 20 | 5/10/2018 until start dates are entered | Total Allocated<br>Period Duration | : £10,253.89<br>1: 12 months |         |                               |
| Budget Provision & Contributions                                                                                                    |                                         |                                    |                              |         |                               |
| Ø                                                                                                    |                                         |                                    |                              |         | Sort By Service V Filters All |
| Service/Element                                                                                                    | Element Type                            | Start Date                         | End Date                     | Status  | Change Type tions             |
| Direct payment                                                                                                    | Current service in place                | 26/10/2018                         |                              | Current | (∕)∎⊙                         |
| Homecare - DP card scheme                                                                                                    | Р                                       | 26/10/2018                         |                              |         |                               |
| Amend Budget Period Update 903 Codes Dra                                                                                                    | ft Purchase Orders Authorisation Tasks  | Add Provision                      |                              |         |                               |

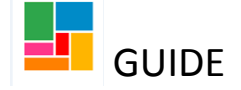

• This is the element, within the Direct Payment provision. This reflects the cost of the service. You need to add another element; a **Section 117** one, via the 'Add Element' button:

|   |                           |            | ~           |        |             |                          |             |
|---|---------------------------|------------|-------------|--------|-------------|--------------------------|-------------|
|   |                           |            |             |        |             |                          |             |
|   | Elements in this Service  | Start Date | End Date    | Status | Change Type | Actions                  |             |
| • | Homecare - DP card scheme | 26/10/2018 | Direct Payn | nent   |             | 1 🔲 🕄                    |             |
|   |                           |            | element in  | place/ |             | <i>v</i> – •             |             |
|   |                           |            | the cost    |        |             |                          |             |
|   |                           |            |             |        |             |                          |             |
|   |                           |            |             |        |             |                          |             |
|   |                           |            |             |        |             |                          |             |
|   |                           |            |             |        |             |                          |             |
|   |                           |            |             |        |             |                          |             |
|   |                           |            |             |        |             |                          |             |
|   |                           |            |             |        |             | a                        |             |
|   |                           |            |             |        |             | Change Standard Settings | Add Element |
|   |                           |            |             |        |             |                          | OK Cancel   |

• Select 'Section 117' from the drop down list (you may need to select 'show all element types' if you cannot find this option):

| Amend Direct payment > New Element                                                                            |                                                                                                    |  |  |  |  |
|----------------------------------------------------------------------------------------------------|----------------------------------------------------------------------------------------------------|--|--|--|--|
|                                                                                                    |                                                                                                    |  |  |  |  |
| - Filter the element types list by category - Show element types in this category BCC  Show all element types | payments Y                                                                                                    |  |  |  |  |
| Element Type                                                                                                  | Respite homecare (one-off)         Respite homecare (one-off) - DP card scheme         Respite homecare - DP card scheme         Section 117         Substance Misuse - Carers Payment (one-off)         Transport |  |  |  |  |

• Then select 'Next'.

If you press 'OK' instead, you will need to click on the pencil icon next to the Section 117 element to return to it- to enter the missing information (it will state incomplete element).

• Enter the date the Section 117 applied from, under the 'Dates' tab:

| Amend Direct payment > New Section 117 |               |           |          |                  |               |                 |                          |             |
|----------------------------------------|---------------|-----------|----------|------------------|---------------|-----------------|--------------------------|-------------|
| Summary                                | Dates         | Provision | Delivery | Note             | Notifications |                 |                          |             |
|                                        |               |           |          |                  |               |                 |                          |             |
|                                        |               |           |          |                  |               |                 |                          |             |
|                                        | Dates         |           |          | Star             | t date:       |                 | REQUIRED                 | $\leq \Box$ |
|                                        |               |           |          | Plan             | ned end date: |                 |                          |             |
|                                        | Provision     | ı         |          | Sup              | Supplier:     |                 | LBC Direct Payments Sche | me          |
|                                        | Delivery      |           |          | Freq             | Frequency:    |                 | Weekly                   |             |
|                                        | Notifications |           | Noti     | Notification to: |               | Local Authority |                          |             |
|                                        |               |           |          |                  |               |                 |                          |             |
|                                        |               |           |          |                  |               |                 |                          |             |

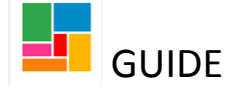

| Amend Direct payment > New Section 117 |                                                                                                  |           |          |      |               |  |  |  |  |
|----------------------------------------|--------------------------------------------------------------------------------------------------|-----------|----------|------|---------------|--|--|--|--|
| Summary                                | Dates                                                                                            | Provision | Delivery | Note | Notifications |  |  |  |  |
| Fields marked<br>Start Date *          | Fields marked with a * are required before the service can be purchased. Start Date * 26/10/2018 |           |          |      |               |  |  |  |  |
| Planned End D                          | Date                                                                                             |           |          |      |               |  |  |  |  |
|                                        |                                                                                                  |           |          |      |               |  |  |  |  |

• Then select 'OK'. This brings you back to the element page, where you can see you have added the Section 117 element:

|         |                           | ~          |          |        |             |         |
|---------|---------------------------|------------|----------|--------|-------------|---------|
|         |                           |            |          |        |             |         |
|         | Elements in this Service  | Start Date | End Date | Status | Change Type | Actions |
| •       | Section 117               | 26/10/2018 |          |        | New         | N 🖉     |
| No Cost | . Uncosted Element        |            |          |        |             |         |
| •       | Homecare – DP card scheme | 26/10/2018 |          |        |             | / 🖬 😣   |
|         |                           |            |          |        |             |         |

• Select 'OK' again, and you can see it is now under the Provision:

| Total Budget for period: £16,685.71     Total Allocated: £10,253.89       Current Period Start Date: 26/10/2018     Period Duration: 12 months       Cost calculations will assume budgets/provision start on 26/10/2018 until start dates are entered     12 months |                            |               |          |          |                 |                 |  |  |
|----------------------------------------------------------------------------------------------------|----------------------------|---------------|----------|----------|-----------------|-----------------|--|--|
| Budget Provision & Contributions                                                                                                    |                            |               |          |          |                 |                 |  |  |
| Ŷ                                                                                                    |                            |               |          |          | Sort By Service | e 🗸 Filters All |  |  |
| Service/Element                                                                                                    | Element Type               | Start Date    | End Date | Status   | Change Type     | Actions         |  |  |
| Direct payment                                                                                                    |                            |               |          | Proposed | Changing        | I 🖉 🐙           |  |  |
| Section 117                                                                                                    | P                          | 26/10/2018    |          |          | New             |                 |  |  |
| Homecare - DP card scheme                                                                                                    | Р                          | 26/10/2018    |          |          |                 |                 |  |  |
| Amend Budget Period Update 903 Codes Draft Purchase                                                                                                    | Orders Authorisation Tasks | Add Provision |          |          |                 |                 |  |  |

• Finally, go to the 'Next Actions' tab

| 🔚 🗾 🖻 🔁 🗐 📑 🖉 👦 😫                                                                                                  |                         |                                        |           |                           |
|----------------------------------------------------------------------------------------------------|-------------------------|----------------------------------------|-----------|---------------------------|
| Next actions form Personal budget                                                                                  |                         |                                        |           |                           |
|                                                                                                    |                         |                                        |           |                           |
|                                                                                                    |                         |                                        |           |                           |
| Total Budget for period: £16,685.71                                                                                |                         | Total Allocated: £                     | 10,253.89 |                           |
| Current Period Start Date: 26/10/2018<br>Cost calculations will assume budgets/provision start on 26/10/2018 until | start dates are entered | Period Duration:                       | 2 months  |                           |
|                                                                                                    |                         |                                        |           |                           |
| Budget Provision & Contributions                                                                                   |                         |                                        |           |                           |
|                                                                                                    |                         |                                        |           |                           |
| Ø                                                                                                    |                         |                                        |           |                           |
| ©<br>Service/Element                                                                                               | Element Type            | Start Date                             | End Date  | Status                    |
| ©<br>Service/Element<br>Direct payment                                                                             | Element Type            | Start Date                             | End Date  | Status<br>Proposed        |
| Service/Element     Direct payment     Section 117                                                                 | Element Type<br>P       | Start Date<br>26/10/2018               | End Date  | <b>Status</b><br>Proposed |
| Service/Element Direct payment Section 117 Homecare - DP card scheme                                               | Element Type<br>P<br>P  | Start Date<br>26/10/2018<br>26/10/2018 | End Date  | Status<br>Proposed        |

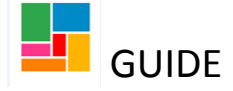

#### • Select 'Add'

| Next actions form Personal bu                   | idget             |                    |             |           |              |      |          |                     |         |
|-------------------------------------------------|-------------------|--------------------|-------------|-----------|--------------|------|----------|---------------------|---------|
|                                                 |                   |                    |             |           |              |      |          |                     |         |
| Sections                                        | 1. Actions Taken  |                    |             |           |              |      |          |                     |         |
| 1. Actions Taken                                |                   |                    |             |           |              |      |          | *indicates required | d field |
| <ul> <li>indicates completed section</li> </ul> | Subject Details   |                    |             |           |              |      |          |                     |         |
|                                                 | -                 |                    |             |           |              |      |          |                     |         |
|                                                 |                   | Find Subject Find  |             |           |              |      |          |                     |         |
|                                                 |                   | First Names* Guide |             | <u>نې</u> |              |      |          |                     |         |
|                                                 |                   | Last Names Test    |             | <b>*</b>  |              |      |          |                     |         |
|                                                 |                   |                    |             |           |              |      |          |                     |         |
|                                                 |                   |                    |             |           | Next actions |      |          |                     |         |
|                                                 | Next action       |                    | Assigned to | )         | Reason       | Note | Priority | Status              |         |
|                                                 |                   |                    |             |           |              |      |          |                     | Add     |
|                                                 | Section completed |                    |             |           |              |      |          |                     |         |

• Select 'Purchasing Outcome', and 'Add and Close':

| Next actions  |                                     |         |              |       |
|---------------|-------------------------------------|---------|--------------|-------|
| Select action | Please Select<br>Purchasing Outcome |         |              |       |
| Note          |                                     |         |              |       |
| Priority      |                                     |         |              |       |
| 🔿 🖄 Urgent    | 🖲 🖹 Normal                          | 🔿 🏪 Low |              |       |
|               |                                     |         |              |       |
|               |                                     | Add     | dd and Close | Close |

• This outcome has now been added, and you can 'Finish' this workflow step, via the green tick Finish button in the toolbar. This workflow step must be finished if you wish for the changes you have made to take effect:

| 🗟 🛃 🖻 😫                      | ) 📑 🖉 <sub>(0)</sub> 💈 |                    |             |              |      |          |          |                           |
|------------------------------|------------------------|--------------------|-------------|--------------|------|----------|----------|---------------------------|
| Next actions form Personal b | udget                  |                    |             |              |      |          |          |                           |
| Sections                     | 1. Actions Taken       |                    |             |              |      |          |          |                           |
| 1. Actions Taken             |                        |                    |             |              |      |          |          | *indicates required field |
| Indicates completed section  | Subject Details        |                    |             |              |      |          |          |                           |
|                              |                        | Find Subject Find  |             |              |      |          |          |                           |
|                              |                        | First Names* Guide | 4           |              |      |          |          |                           |
|                              |                        | Last Names Test    | <b>\$</b>   |              |      |          |          |                           |
|                              |                        |                    |             | Next actions |      |          |          | 1                         |
|                              | Next action            |                    | Assigned to | Reason       | Note | Priority | Status   |                           |
|                              | Purchasing Outcome     |                    |             |              |      | B        | Proposed | / 🛈                       |
|                              | L                      |                    |             |              |      |          |          | add                       |
|                              |                        |                    |             |              |      |          |          |                           |

Section completed